## **Chemwatch Compatibility View error**

Internet Explorer updates has made changes to Compatibility View resulting in a Chemwatch error as shown below. The obvious sign is that the SDS and label buttons are all on one side.

| THE PART OF THE PART OF THE PA | and all all and and and |
|----------------------------------------------------------------------------------------------------|-------------------------|
| GOLD FFX                                                                                                    |                         |
| A ANN AND AND AND AND AND AND AND AND AN                                                                                                    |                         |
|                                                                                                    |                         |
|                                                                                                    |                         |
|                                                                                                    |                         |
|                                                                                                    |                         |
| AND DE                                                                                                    |                         |

The solution:

- 1. In Internet Explorer, go to the menu at the top of the screen.
- 2. Select the Tools menu drop down.
- 3. Select Compatibility View Settings. A pop up will open with the settings as seen below.

| add this website:                                               |        |
|-----------------------------------------------------------------|--------|
|                                                                 | Add    |
| Vebsites you've added to Compatibility View:                    |        |
| chemwatch.net<br>theriskmanager.com.au<br>weightwatchers.com.au | Remove |
| Include updated website lists from Microsoft                    |        |

4. Make sure that the Display intranet sites in Compatibility View check box is NOT ticked.5. Click close and wait for the page to refresh.

This will bring back the old compatibility mode icon, which should be GREY when using Chemwatch (as pictured below).

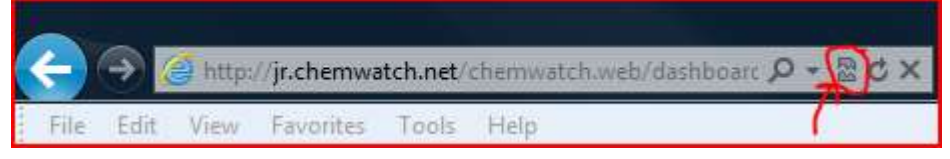